## Hatókör: Outlook 2013

| MŰVELET                                                                                                    | BILLENTYŰ                                    |
|----------------------------------------------------------------------------------------------------|----------------------------------------------|
| Alapvető navigációs műveletek                                                                                                    |                                              |
| Váltás a Levelekre                                                                                                    | Ctrl+1                                       |
| Váltás a Naptárra                                                                                                    | Ctrl+2                                       |
| Váltás a Névjegyalbumra                                                                                                    | Ctrl+3                                       |
| Váltás a Feladatokra                                                                                                    | Ctrl+4                                       |
| Váltás a Feljegyzésekre                                                                                                    | Ctrl+5                                       |
| Váltás a Mappaablakban található Mappalistára                                                                                                    | Ctrl+6                                       |
| Váltás a parancsikonokra                                                                                                    | Ctrl+7                                       |
| Ugrás a következő üzenetre (ha az üzenet meg van nyitva)                                                                                                    | Ctrl+Pont                                    |
| Ugrás az előző üzenetre (ha az üzenet meg van nyitva)                                                                                                    | Ctrl+Vessző                                  |
| Váltás a Mappaablak, a fő Outlook ablak, az Olvasóablak és a Teendősáv között                                                                                                    | Ctrl+Shift+Tab vagy<br>Shift+Tab             |
| Váltás az Outlook ablak, a Mappaablak kisebb ablaktáblái, az Olvasóablak és a<br>Teendősáv szakaszai között                                                                      | Tab                                          |
| Váltás az Outlook ablak, a Mappaablak kisebb ablaktáblái, az Olvasóablak és a<br>Teendősáv szakaszai között, valamint a hívóbillentyűk megjelenítése az Outlook<br>menüszalagján | F6                                           |
| Mozgás a Mappaablakban látható üzenetfejlécek soraiban vagy egy megnyitott<br>üzenetben                                                                                          | Ctrl+Tab                                     |
| Mozgás a Mappaablakon belül                                                                                                    | Nyílbillentyűk                               |
| Ugrás másik mappára                                                                                                    | Ctrl+Y                                       |
| Ugrás a Keresés mezőhöz                                                                                                    | F3 vagy Ctrl+E                               |
| Ugrás az Olvasóablak előző üzenetéhez                                                                                                    | Alt+Fel vagy Ctrl+Vessző<br>vagy Alt+Page Up |
| Oldalnyit lefelé az Olvasóablak szövegében                                                                                                    | Szóköz                                       |
| Oldalnyit felfelé az Olvasóablak szövegében                                                                                                    | Shift+Szóköz                                 |
| Csoport kibontása vagy összecsukása az e-mail üzenetek listájában                                                                                                    | Balra vagy jobbra                            |
| Ugrás az előző nézetre az Outlook főablakában                                                                                                    | Alt+B vagy Alt+Balra                         |
| Ugrás a következő nézetre az Outlook főablakában                                                                                                    | Alt+Jobbra                                   |
| Az információs sáv kijelölése, és – amennyiben elérhető – a parancsokat tartalmazó menü megjelenítése                                                                            | Ctrl+Shift+W                                 |
| Keresés                                                                                                    |                                              |
| Üzenet vagy másik elem keresése                                                                                                    | Ctrl+E                                       |
| Keresési eredmények törlése                                                                                                    | Esc                                          |
| A keresés kiterjesztése az aktív modultól függően a Minden levél, a Minden naptárelem vagy a Minden névjegy mappára                                                              | Ctrl+Alt+A                                   |
| Irányított keresés használata                                                                                                    | Ctrl+Shift+F                                 |
| Keresési mappa létrehozása                                                                                                    | Ctrl+Shift+P                                 |
| Szöveg keresése a megnyitott elemekben                                                                                                    | F4                                           |

| Szöveg, szimbólumok vagy formázási parancsok keresése és cseréje; a megnyitott elemekolvasóablakában működik | Ctrl+H                    |
|----------------------------------------------------------------------------------------------------|---------------------------|
| Keresés kiterjesztése az aktuális mappa elemeire                                                             | Ctrl+Alt+K                |
| Keresés kiterjesztése az almappákra                                                                          | Ctrl+Alt+Z                |
| Jelzők                                                                                                    |                           |
| Üzenetjelölő csatolásához a Megjelölés nyomon követésre párbeszédpanel megnyitása                            | Ctrl+Shift+G              |
| Színkategóriák                                                                                               |                           |
| A kijelölt kategória törlése a Színkategóriák párbeszédpanel listájáról                                      | Alt+D                     |
| Elem vagy fájl létrehozása                                                                                   |                           |
| Találkozó létrehozása                                                                                        | Ctrl+Shift+A              |
| Névjegy létrehozása                                                                                          | Ctrl+Shift+C              |
| Terjesztési lista létrehozása                                                                                | Ctrl+Shift+L              |
| Faxüzenet létrehozása                                                                                        | Ctrl+Shift+X              |
| Mappa létrehozása                                                                                            | Ctrl+Shift+E              |
| Értekezlet-összehívás létrehozása                                                                            | Ctrl+Shift+Q              |
| Üzenet létrehozása                                                                                           | Ctrl+Shift+M              |
| Feljegyzés létrehozása                                                                                       | Ctrl+Shift+N              |
| Microsoft Office-dokumentum létrehozása                                                                      | Ctrl+Shift+H              |
| Közlemény e mappába                                                                                          | Ctrl+Shift+S              |
| Válasz e mappába                                                                                             | Ctrl+T                    |
| Keresési mappa létrehozása                                                                                   | Ctrl+Shift+P              |
| Feladat létrehozása                                                                                          | Ctrl+Shift+K              |
| Feladatkiosztás létrehozása                                                                                  | Ctrl+Shift+U              |
| Az elemek többségében elérhető parancsok                                                                     |                           |
| Mentés (kivéve a Feladatok nézetben)                                                                         | Ctrl+S vagy Shift+F12     |
| Mentés és bezárás (kivéve a Levelek nézetben)                                                                | Alt+S                     |
| Mentés másként (csak a Levelek nézetben)                                                                     | F12                       |
| Visszavonás                                                                                                  | Ctrl+Z vagy Alt+Backspace |
| Elem törlése                                                                                                 | Ctrl+D                    |
| Nyomtatás                                                                                                    | Ctrl+P                    |
| Elem másolása                                                                                                | Ctrl+Shift+Y              |
| Elem áthelyezése                                                                                             | Ctrl+Shift+V              |
| Névellenőrzés                                                                                                | ALT+K                     |
| Helyesírás-ellenőrzés                                                                                        | F7                        |
| Megjelölés nyomkövetésre                                                                                     | Ctrl+Shift+G              |
| Továbbítás                                                                                                   | Ctrl+F                    |
| Küldés/közzététel/meghívás mindenkinek                                                                       | Alt+S                     |
| Mező szerkesztésének engedélyezése (kivéve a Levelek és az Ikon nézetben)                                    | F2                        |
| Szöveg balra igazítása                                                                                       | Ctrl+L                    |
| Szöveg középre igazítása                                                                                     | Ctrl+E                    |
| Szöveg jobbra igazítása                                                                                      | Ctrl+R                    |

| E-mail cím                                                     |                                                                                                    |
|----------------------------------------------------------------|----------------------------------------------------------------------------------------------------|
| Váltás a Beérkezett üzenetek mappára                           | Ctrl+Shift+I                                                                                        |
| Váltás a Postázandó mappára                                    | Ctrl+Shift+O                                                                                        |
| Az üzenetküldéshez használni kívánt fiók kiválasztása          | Ctrl+Tab (ha<br>a Címzett mező van<br>kijelölve), majd Tab<br>billentyűvel ugrás<br>a Fiókok gombra |
| Névellenőrzés                                                  | Ctrl+K                                                                                              |
| Küldés                                                         | Alt+S                                                                                               |
| Üzenet megválaszolása                                          | Ctrl+R                                                                                              |
| Válasz mindenkinek                                             | Ctrl+Shift+R                                                                                        |
| Válasz értekezlet-összehívással                                | Ctrl+Alt+R                                                                                          |
| Üzenet továbbítása                                             | Ctrl+F                                                                                              |
| Üzenet megjelölése Nem levélszemét jelzővel                    | Ctrl+Alt+J                                                                                          |
| Letiltott külső tartalom megjelenítése (üzenetben)             | Ctrl+Shift+I                                                                                        |
| Közlemény küldése mappába                                      | Ctrl+Shift+S                                                                                        |
| Normál stílus alkalmazása                                      | Ctrl+Shift+N                                                                                        |
| Új üzenetek lekérése                                           | Ctrl+M vagy F9                                                                                      |
| Ugrás az előző üzenetre                                        | Fel                                                                                                 |
| Ugrás a következő üzenetre                                     | Le                                                                                                  |
| Üzenet létrehozása (a Levelek nézetben)                        | Ctrl+N                                                                                              |
| Üzenet létrehozása (bármely Outlook-nézetben)                  | Ctrl+Shift+M                                                                                        |
| A beérkezett üzenet megnyitása                                 | Ctrl+O                                                                                              |
| Téma törlése és mellőzése                                      | Ctrl+Shift+D                                                                                        |
| A címjegyzék megnyitása                                        | Ctrl+Shift+B                                                                                        |
| Nem megnyitott üzenet megjelölése egyszerű besorolási jelzővel | Beszúrás                                                                                            |
| A Megjelölés nyomon követésrepárbeszédpanel megjelenítése      | Ctrl+Shift+G                                                                                        |
| Elem megjelölése olvasottként                                  | Ctrl+Q                                                                                              |
| Elem megjelölése olvasatlanként                                | Ctrl+U                                                                                              |
| Az E-mail tippek megnyitása a kijelölt üzenetben               | Ctrl+Shift+W                                                                                        |
| Keresés vagy csere                                             | F4                                                                                                  |
| Következő elem keresése                                        | Shift+F4                                                                                            |
| Küldés                                                         | Ctrl+Enter                                                                                          |
| Nyomtatás                                                      | Ctrl+P                                                                                              |
| Továbbítás                                                     | Ctrl+F                                                                                              |
| Továbbítás mellékletként                                       | Ctrl+Alt+F                                                                                          |
| A kijelölt elem tulajdonságainak megjelenítése                 | Alt+Enter                                                                                           |
| Multimédiás üzenet létrehozása                                 | Ctrl+Shift+U                                                                                        |
| Megjelölés letöltésre                                          | Ctrl+Alt+M                                                                                          |
| Letöltésre megjelölés törlése                                  | Ctrl+Alt+U                                                                                          |
| 11                                                             |                                                                                                    |

| Küldési/fogadási folyamat megjelenítése                        | Ctrl+B (ha küldés/fogadás<br>folyamatban van) |
|----------------------------------------------------------------|-----------------------------------------------|
| Naptár                                                         |                                               |
| Találkozó létrehozása (a Naptár nézetben)                      | Ctrl+N                                        |
| Találkozó létrehozása (bármely Outlook-nézetben)               | Ctrl+Shift+A                                  |
| Értekezlet-összehívás létrehozása                              | Ctrl+Shift+Q                                  |
| Találkozó vagy értekezlet továbbítása                          | Ctrl+F                                        |
| Válaszüzenet értekezlet-összehívásra                           | Ctrl+R                                        |
| Válaszüzenet mindenkinek értekezlet-összehívásra               | Ctrl+Shift+R                                  |
| 1 nap megjelenítése a naptárban                                | Alt+1                                         |
| 2 nap megjelenítése a naptárban                                | Alt+2                                         |
| 3 nap megjelenítése a naptárban                                | Alt+3                                         |
| 4 nap megjelenítése a naptárban                                | Alt+4                                         |
| 5 nap megjelenítése a naptárban                                | Alt+5                                         |
| 6 nap megjelenítése a naptárban                                | Alt+6                                         |
| 7 nap megjelenítése a naptárban                                | Alt+7                                         |
| 8 nap megjelenítése a naptárban                                | Alt+8                                         |
| 9 nap megjelenítése a naptárban                                | Alt+9                                         |
| 10 nap megjelenítése a naptárban                               | Alt+0                                         |
| Ugrás dátumra                                                  | Ctrl+G                                        |
| Váltás Hónap nézetre                                           | Alt+= vagy Ctrl+Alt+4                         |
| Ugrás a következő napra                                        | Ctrl+Jobbra                                   |
| Ugrás a következő hétre                                        | Alt+Le                                        |
| Ugrás a következő hónapra                                      | Alt+Page Down                                 |
| Ugrás az előző napra                                           | Ctrl+Balra                                    |
| Ugrás az előző hétre                                           | Alt+Fel                                       |
| Ugrás az előző hónapra                                         | Alt+Page Up                                   |
| Ugrás a hét elejére                                            | Alt+Home                                      |
| Ugrás a hét végére                                             | Alt+End                                       |
| Váltás Teljes hét nézetre                                      | Alt+Mínusz vagy<br>Ctrl+Alt+3                 |
| Váltás Munkahét nézetre                                        | Ctrl+Alt+2                                    |
| Ugrás az előző találkozóra                                     | Ctrl+Vessző vagy<br>Ctrl+Shift+Vessző         |
| Ugrás a következő találkozóra                                  | Ctrl+Pont vagy<br>Ctrl+Shift+Pont             |
| Megnyitott találkozó vagy értekezlet ismétlődésének beállítása | Ctrl+G                                        |
| Személyek                                                      |                                               |
| Új telefonhívás                                                | Ctrl+Shift+D                                  |
| Névjegy vagy más elem keresése (Keresés)                       | F3 vagy Ctrl+E                                |
| Név beírása a Keresés címjegyzékben mezőbe                     | F11                                           |
|                                                                |                                               |

| Ugrás a megadott betűvel kezdődő első névjegykártyára a Névjegyalbum Táblázat<br>vagy Lista nézetében | Shift+betű        |
|----------------------------------------------------------------------------------------------------|-------------------|
| Az összes névjegykártya kijelölése                                                                    | Ctrl+A            |
| Üzenet létrehozása, amelynek tárgya a kijelölt névjegykártya                                          | Ctrl+F            |
| Névjegykártya létrehozása (a Névjegyalbum nézetben)                                                   | Ctrl+N            |
| Névjegykártya létrehozása (bármely Outlook-nézetben)                                                  | Ctrl+Shift+C      |
| Névjegyűrlap megnyitása a kijelölt névjegykártyához                                                   | Ctrl+O            |
| Terjesztési lista létrehozása                                                                         | Ctrl+Shift+L      |
| Nyomtatás                                                                                             | Ctrl+P            |
| A terjesztési lista tartalmának frissítése                                                            | F5                |
| Váltás másik mappára                                                                                  | Ctrl+Y            |
| A címjegyzék megnyitása                                                                               | Ctrl+Shift+B      |
| Irányított keresés használata                                                                         | Ctrl+Shift+F      |
| Megnyitott névjegykártyában a listán szereplő következő névjegy megnyitása                            | Ctrl+Shift+Pont   |
| Névjegykártya keresése                                                                                | F11               |
| Névjegykártya bezárása                                                                                | ESC               |
| Fax küldése a kijelölt névjegykártyán szereplő partnernek                                             | Ctrl+Shift+X      |
| A Címellenőrzés párbeszédpanel megnyitása                                                             | Alt+D             |
| A névjegyűrlap Internet csoportjában az E-mail 1 alatti információ megjelenítése                      | Alt+Shift+1       |
| A névjegyűrlap Internet csoportjában az E-mail 2 alatti információ megjelenítése                      | Alt+Shift+2       |
| A névjegyűrlap Internet csoportjában az E-mail 3 alatti információ megjelenítése                      | Alt+Shift+3       |
| Az Elektronikus névjegykártyák párbeszédpanelen                                                       |                   |
| Hozzáadás lista megnyitása                                                                            | Alt+A             |
| Szöveg kijelölése a Címke mezőben, ha egy címkével ellátott mezőt jelölt ki                           | Alt+B             |
| A Névjegykártya képének felvétele párbeszédpanel megnyitása                                           | Alt+C             |
| A kurzor áthelyezése a Szerkesztés mező elejére                                                       | Alt+E             |
| Mezők kijelölése                                                                                      | Alt+F             |
| A Kép igazítása legördülő lista kijelölése                                                            | Alt+G             |
| Háttér színpalettájának kijelölése                                                                    | Alt+K, majd Enter |
| Elrendezés legördülő lista kijelölése                                                                 | Alt+L             |
| A kijelölt mező törlése a Mezők közül                                                                 | Alt+R             |
| Feladatok                                                                                             |                   |
| Feladatkiosztás elfogadása                                                                            | Alt+C             |
| Feladatkiosztás elutasítása                                                                           | Alt+D             |
| Feladat vagy más elem keresése                                                                        | Ctrl+E            |
| A Mappaváltás párbeszédpanel megnyitása                                                               | Ctrl+Y            |
| Feladat létrehozása (a Feladatok nézetben)                                                            | Ctrl+N            |
| Feladat létrehozása (bármely Outlook-nézetben)                                                        | Ctrl+Shift+K      |
| A kijelölt elem megnyitása                                                                            | Ctrl+O            |
| A kijelölt elem nyomtatása                                                                            | Ctrl+P            |
| Az összes elem kijelölése                                                                             | Ctrl+A            |

| A kijelölt elem törlése                                   | Ctrl+D                                                                    |
|-----------------------------------------------------------|---------------------------------------------------------------------------|
| Feladat továbbítása mellékletként                         | Ctrl+F                                                                    |
| Feladatkiosztás létrehozása                               | Ctrl+Shift+Alt+U                                                          |
| Váltás a Mappaablak, a Feladatlista és a Teendősáv között | Tab vagy Shift+Tab                                                        |
| A legutóbbi művelet visszavonása                          | Ctrl+Z                                                                    |
| Elem ellátása jelölővel vagy kijelölése elvégzettként     | Beszúrás                                                                  |
| Szöveg formázása                                          |                                                                           |
| A Formátum menü megjelenítése                             | Alt+O                                                                     |
| A Betűtípus párbeszédpanel megjelenítése                  | Ctrl+Shift+P                                                              |
| Nagybetű-kisbetű váltása (ha kijelölt egy szövegrészt)    | Shift+F3                                                                  |
| Betűk formázása kiskapitálisra                            | Ctrl+Shift+K                                                              |
| Félkövér stílus alkalmazása betűkre                       | Ctrl+B                                                                    |
| Listajelek beillesztése                                   | Ctrl+Shift+L                                                              |
| Dőlt stílus alkalmazása betűkre                           | Ctrl+I                                                                    |
| Behúzás növelése                                          | Ctrl+T                                                                    |
| Behúzás csökkentése                                       | Ctrl+Shift+T                                                              |
| Balra igazítás                                            | Ctrl+L                                                                    |
| Középre igazítás                                          | Ctrl+E                                                                    |
| Szöveg aláhúzása                                          | Ctrl+U                                                                    |
| A betűméret növelése                                      | Ctrl+] vagy Ctrl+Shift+>                                                  |
| A betűméret csökkentése                                   | Ctrl+[ vagy Ctrl+Shift+<                                                  |
| Kivágás                                                   | Ctrl+X vagy Shift+Delete                                                  |
|                                                           | Ctrl+C vagy Ctrl+Insert                                                   |
| Másolás                                                   | Ctrl+Insert<br>billentyűkombináció az<br>olvasóablakban nem érhető<br>el. |
| Beillesztés                                               | Ctrl+V vagy Shift+Insert                                                  |
| Formátum törlése                                          | Ctrl+Shift+Z vagy<br>Ctrl+Szóköz                                          |
| A következő szó törlése                                   | Ctrl+Shift+H                                                              |
| Bekezdés igazítása a margók közé                          | Ctrl+Shift+J                                                              |
| Stílusok alkalmazása                                      | Ctrl+Shift+S                                                              |
| Függő behúzás készítése                                   | Ctrl+T                                                                    |
| Hivatkozás beszúrása                                      | Ctrl+K                                                                    |
| Balra zárt bekezdés                                       | Ctrl+L                                                                    |
| Jobbra zárt bekezdés                                      | Ctrl+R                                                                    |
| Függő behúzás csökkentése                                 | Ctrl+Shift+T                                                              |
| Bekezdés formázásának eltávolítása                        | Ctrl+Q                                                                    |
| Webes adatok beillesztése az elemekbe                     |                                                                           |

| URL-cím szerkesztése az elem szövegében                                                                                                    | Ctrl+bal oldali egérgomb                                                                 |  |
|----------------------------------------------------------------------------------------------------|------------------------------------------------------------------------------------------|--|
| Hivatkozás beszúrása                                                                                                    | Ctrl+K                                                                                   |  |
| Nyomtatás                                                                                                    |                                                                                          |  |
| A Nyomtatás lap megnyitása Backstage nézetben                                                                                                    | Alt+F, majd P                                                                            |  |
| Elem nyomtatása megnyitott ablakból                                                                                                    | Alt+F, P, F, majd 1                                                                      |  |
| Oldalbeállítás megnyitása a Nyomtatási kép ablakban                                                                                                    | Alt+S vagy Alt+U                                                                         |  |
| Nyomtató kijelölése a Nyomtatási kép lapon                                                                                                    | Alt+F, P, majd I                                                                         |  |
| A Nyomtatási stílusok megadása                                                                                                    | Alt+F, P, majd L                                                                         |  |
| A Nyomtatási beállítások párbeszédpanel megnyitása                                                                                                    | Alt+F, P, majd R                                                                         |  |
| Küldés/fogadás                                                                                                    |                                                                                          |  |
| Küldés/fogadás indítása minden olyan küldési/fogadási csoport esetében, amelynél<br>az ez a csoport is küld/fogad (F9) beállítás ki van jelölve. Vonatkozhat fejlécekre, teljes<br>elemekre, megadott mappákra, megadott méretnél kisebb elemekre vagy bármely<br>megadott kombinációra. | F9                                                                                       |  |
| Küldés/fogadás indítása az aktuális mappában teljes elemekre (fejléc, elem és minden melléklet)                                                                                                    | Shift+F9                                                                                 |  |
| Küldés/fogadás indítása                                                                                                    | Ctrl+M                                                                                   |  |
| Küldési/fogadási csoportok megadása                                                                                                    | Ctrl+Alt+S                                                                               |  |
| Visual Basic Editor                                                                                                    |                                                                                          |  |
| A Visual Basic Editor megnyitása                                                                                                    | Alt+F11                                                                                  |  |
| Makrók                                                                                                    |                                                                                          |  |
| Makró lejátszása                                                                                                    | Alt+F8                                                                                   |  |
| Űrlapok                                                                                                    |                                                                                          |  |
| Office InfoPath-űrlap létrehozása                                                                                                    | Kattintson egy InfoPath-<br>mappába, majd nyomja le a<br>Ctrl+N<br>billentyűkombinációt. |  |
| Microsoft InfoPath-űrlap kijelölése                                                                                                    | Ctrl+Shift+Alt+T                                                                         |  |
| Nézetek                                                                                                    |                                                                                          |  |
| Táblázat nézet                                                                                                    |                                                                                          |  |
| Elem megnyitása                                                                                                    | Enter                                                                                    |  |
| Minden elem kijelölése                                                                                                    | Ctrl+A                                                                                   |  |
| Ugrás a képernyő alján lévő elemre                                                                                                    | Page Down                                                                                |  |
| Ugrás a képernyő tetején lévő elemre                                                                                                    | Page Up                                                                                  |  |
| A kijelölt rész bővítése vagy csökkentése egy elemmel                                                                                                    | Shift+Fel vagy Shift+Le                                                                  |  |
| Ugrás a következő vagy az előző elemre a kijelölés bővítése nélkül                                                                                                    | Ctrl+Fel vagy Ctrl+Le                                                                    |  |
| Az aktív elem kijelölése vagy a kijelölés megszüntetése                                                                                                    | Ctrl+Szóköz                                                                              |  |
| Kijelölt elemcsoport esetén használható billentyűk                                                                                                    |                                                                                          |  |
| Egyetlen kijelölt csoport kibontása                                                                                                    | Jobbra                                                                                   |  |
| Egyetlen kijelölt csoport összecsukása                                                                                                    | Balra                                                                                    |  |
| Az előző csoport kijelölése                                                                                                    | Fel                                                                                      |  |
| A következő csoport kijelölése                                                                                                    | Le                                                                                       |  |
|                                                                                                    | <u></u> ۱                                                                                |  |

| Az első csoport kijelölése                                                                                                    | Kezdőlap                                                                                       |  |
|----------------------------------------------------------------------------------------------------|------------------------------------------------------------------------------------------------|--|
| Az utolsó csoport kijelölése                                                                                                  | End                                                                                            |  |
| A kibontott csoport képernyőn megjelenő első elemének kijelölése vagy jobbra az első, a képernyőn nem látható elem kijelölése | Jobbra                                                                                         |  |
| Nap/Hét/Hónap nézet a Naptárban                                                                                               |                                                                                                |  |
| 1-9 nap megjelenítése                                                                                                    | Alt+megtekintendő napok<br>száma                                                               |  |
| 10 nap megjelenítése                                                                                                    | Alt+0 (nulla)                                                                                  |  |
| Váltás hetekre                                                                                                    | Alt+Mínusz                                                                                     |  |
| Váltás hónapokra                                                                                                    | Alt+=                                                                                          |  |
| Váltás a Naptár, Feladatlista és a Mappalista között                                                                          | Ctrl+Tab vagy F6                                                                               |  |
| Az előző találkozó kijelölése                                                                                                 | Shift+Tab                                                                                      |  |
| Ugrás az előző napra                                                                                                    | Balra                                                                                          |  |
| Ugrás a következő napra                                                                                                    | Jobbra                                                                                         |  |
| Ugrás a következő hét ugyanezen napjára                                                                                       | Alt+Le                                                                                         |  |
| Ugrás az előző hét ugyanezen napjára                                                                                          | Alt+Fel                                                                                        |  |
| Nap nézet                                                                                                    |                                                                                                |  |
| Munkanap kezdetének kijelölése                                                                                                | HOME                                                                                           |  |
| Munkanap végének kijelölése                                                                                                   | END                                                                                            |  |
| Az előző időtartomány kijelölése                                                                                              | Fel                                                                                            |  |
| A következő időtartomány kijelölése                                                                                           | Le                                                                                             |  |
| A képernyő tetején lévő időtartomány kijelölése                                                                               | Page Up                                                                                        |  |
| A képernyő alján lévő időtartomány kijelölése                                                                                 | Page Down                                                                                      |  |
| A kijelölt időtartomány növelése vagy csökkentése                                                                             | Shift+Fel vagy Shift+Le                                                                        |  |
| Találkozó áthelyezése                                                                                                    | Vigye a mutatót a találkozó<br>fölé, majd Alt+Fel vagy<br>Alt+Le                               |  |
| Találkozó kezdő vagy záró időpontjának módosítása                                                                             | Vigye a mutatót a találkozó<br>fölé, majd Alt+Shift+Fel<br>vagy Alt+Shift+Le                   |  |
| A kijelölt elem áthelyezése a következő hét azonos napjára                                                                    | Alt+Le                                                                                         |  |
| A kijelölt elem áthelyezése az előző hét azonos napjára                                                                       | Alt+Fel                                                                                        |  |
| Hét nézet                                                                                                    |                                                                                                |  |
| Ugrás a kijelölt munkanap kezdő időpontjára                                                                                   | Kezdőlap                                                                                       |  |
| Ugrás a kijelölt munkanap záró időpontjára                                                                                    | End                                                                                            |  |
| Ugrás egy oldalnyit felfelé a kijelölt napon                                                                                  | Page Up                                                                                        |  |
| Ugrás egy oldalnyit lefelé a kijelölt napon                                                                                   | Page Down                                                                                      |  |
| A kijelölt időszak hosszának módosítása                                                                                       | Shift+Balra, Shift+Jobbra,<br>Shift+Fel vagy Shift+Le;<br>illetve Shift+Home vagy<br>Shift+End |  |
| Hónap nézet                                                                                                    |                                                                                                |  |
| Ugrás a hét első napjára                                                                                                    | Kezdőlap                                                                                       |  |

| Ugrás a hét azonos napjára az előző oldalon                                                                                                    | Page Up                                                                 |
|----------------------------------------------------------------------------------------------------|-------------------------------------------------------------------------|
| Ugrás a hét azonos napjára a következő oldalon                                                                                                    | Page Down                                                               |
| Dátumválasztó                                                                                                    |                                                                         |
| Ugrás az aktuális hét első napjára                                                                                                    | Alt+Home                                                                |
| Ugrás az aktuális hét utolsó napjára                                                                                                    | Alt+End                                                                 |
| Ugrás az előző hét ugyanezen napjára                                                                                                    | Alt+Fel                                                                 |
| Ugrás a következő hét ugyanezen napjára                                                                                                    | Alt+Le                                                                  |
| Névjegykártyák vagy Címkártyák nézet                                                                                                    |                                                                         |
| Adott kártya kijelölése a listában                                                                                                    | A kártya nevéből vagy a<br>rendezési mező nevéből egy<br>vagy több betű |
| Az előző kártya kijelölése                                                                                                    | Fel                                                                     |
| A következő kártya kijelölése                                                                                                    | Le                                                                      |
| A listán szereplő első kártya kijelölése                                                                                                    | Kezdőlap                                                                |
| A listán szereplő utolsó kártya kijelölése                                                                                                    | End                                                                     |
| Az aktuális oldalon található első kártya kijelölése                                                                                                    | Page Up                                                                 |
| A következő oldalon található első kártya kijelölése                                                                                                    | Page Down                                                               |
| A következő oszlop legközelebbi kártyájának kijelölése                                                                                                    | Jobbra                                                                  |
| Az előző oszlop legközelebbi kártyájának kijelölése                                                                                                    | Balra                                                                   |
| Az aktív kártya kijelölése vagy a kijelölés megszüntetése                                                                                                    | Ctrl+Szóköz                                                             |
| A kijelölés kiterjesztése az előző kártyára és a kezdőpont utáni kártyák kijelölésének megszüntetése                                                                                    | Shift+Fel                                                               |
| A kijelölés kiterjesztése a következő kártyára és a kezdőpont előtti kártyák kijelölésének megszüntetése                                                                                | Shift+Le                                                                |
| A kijelölés kiterjesztése az előző kártyára, tekintet nélkül a kezdőpontra                                                                                                    | Ctrl+Shift+Fel                                                          |
| A kijelölés kiterjesztése a következő kártyára, tekintet nélkül a kezdőpontra                                                                                                    | Ctrl+Shift+Le                                                           |
| A kijelölés kiterjesztése a lista első kártyájáig                                                                                                    | Shift+Home                                                              |
| A kijelölés kiterjesztése a lista utolsó kártyájáig                                                                                                    | Shift+End                                                               |
| A kijelölés kiterjesztése az előző oldal első kártyájáig                                                                                                    | Shift+Page Up                                                           |
| A kijelölés kiterjesztése a következő oldal utolsó kártyájáig                                                                                                    | Shift+Page Down                                                         |
| Mozgás a mezők között nyitott kártyában.                                                                                                    |                                                                         |
| A következő billentyűk használatához győződjön meg arról, hogy a névjegykártyán ki van jelölve egy mező. Ha ki van jelölve egy kártya, mező kijelöléséhez kattintson az adott mezőre.   |                                                                         |
| Ugrás a következő mezőre és vezérlőre                                                                                                    | Tab                                                                     |
| Vissza az előző mezőre és vezérlőre                                                                                                    | Shift+Tab                                                               |
| A megnyitott kártya bezárása                                                                                                    | Enter                                                                   |
| Mozgás a mező karakterei között                                                                                                    |                                                                         |
| A következő billentyűk használatához győződjön meg arról, hogy a névjegykártyán ki van jelölve egy mező. Ha ki<br>van jelölve egy kártya, mező kijelöléséhez kattintson az adott mezőre |                                                                         |
| Új sor hozzáadása többsoros mezőhöz                                                                                                    | Enter                                                                   |
| Ugrás a sor elejére                                                                                                    | Kezdőlap                                                                |
| Ugrás a sor végére                                                                                                    | End                                                                     |

| Ugrás a többsoros mező elejére                                                                                                  | Page Up                                      |  |
|----------------------------------------------------------------------------------------------------|----------------------------------------------|--|
| Ugrás a többsoros mező végére                                                                                                   | Page Down                                    |  |
| Ugrás a többsoros mező előző sorára                                                                                             | Fel                                          |  |
| Ugrás a többsoros mező következő sorára                                                                                         | Le                                           |  |
| Ugrás a mező előző karakterére                                                                                                  | Balra                                        |  |
| Ugrás a mező következő karakterére                                                                                              | Jobbra                                       |  |
| Idősor nézet (Feladatok)                                                                                                    |                                              |  |
| Kijelölt elem esetén használható billentyűk                                                                                     |                                              |  |
| Az előző elem kijelölése                                                                                                    | Balra                                        |  |
| A következő elem kijelölése                                                                                                    | Jobbra                                       |  |
| Több egymást követő elem kijelölése                                                                                             | Shift+Balra vagy<br>Shift+Jobbra             |  |
| Több nem egymást követő elem kijelölése                                                                                         | Ctrl+Balra+Szóköz vagy<br>Ctrl+Jobbra+Szóköz |  |
| Kijelölt elemek megnyitása                                                                                                    | Enter                                        |  |
| Az első elem kijelölése az idősoron (ha az elemek nincsenek csoportosítva), vagy a csoport első elemének kijelölése             | Kezdőlap                                     |  |
| Az utolsó elem kijelölése az idősoron (ha az elemek nincsenek csoportosítva), vagy a csoport utolsó elemének kijelölése         | End                                          |  |
| Az idősor első elemének (ha az elemek nincsenek csoportosítva), vagy a csoport első elemének megjelenítése kijelölés nélkül     | Ctrl+Home                                    |  |
| Az idősor utolsó elemének (ha az elemek nincsenek csoportosítva), vagy a csoport utolsó elemének megjelenítése kijelölés nélkül | Ctrl+End                                     |  |
| Kijelölt csoport esetén használható billentyűk                                                                                  |                                              |  |
| A csoport kibontása                                                                                                    | Enter vagy Jobbra                            |  |
| A csoport összecsukása                                                                                                    | Enter vagy Balra                             |  |
| Az előző csoport kijelölése                                                                                                    | Fel                                          |  |
| A következő csoport kijelölése                                                                                                  | Le                                           |  |
| Az idősor első csoportjának kijelölése                                                                                          | Kezdőlap                                     |  |
| Az idősor utolsó csoportjának kijelölése                                                                                        | End                                          |  |
| A kibontott csoport képernyőn megjelenő első elemének kijelölése, vagy jobbra az első, a képernyőn nem látható elem kijelölése  | Jobbra                                       |  |
| A napok szerinti időosztáson kijelölt időegység esetén használható billentyűk                                                   |                                              |  |
| Visszalépés az időosztáson ábrázolt időegységekkel                                                                              | Balra                                        |  |
| Előrelépés az időosztáson ábrázolt időegységekkel                                                                               | Jobbra                                       |  |
| Váltás az aktív nézet, a Teendősáv és a Keresési mappa között, majd vissza az aktív nézethez                                    | Tab és Shift+Tab                             |  |

Más formátumok, látogasson el : <u>www.downloadexcelfiles.com</u>

.

 $Eredeti\ forrás: \underline{hoffice.microsoft.com/hu-hu/outlook-help/a-microsoft-outlook-2013-billentyuparancsai-HA102606407.aspx}$